https://wiki.teltonika-gps.com/view/How\_to\_Install\_FMB640\_on\_DAF\_XF

# How to Install FMB640 on DAF XF

<u>Main Page</u> > <u>EOL Products</u> > <u>FMB640</u> > <u>FMB640 Manual</u> > **How to Install FMB640 on DAF XF** 

# **Installation proccess**

• Below is shown main installation location:

# ×

• Carefully unscrew the fuse panel screws and fold the panel down.

#### ×

• Where to find the main connector?

## ×

• Connect the wires accordingly. It is recommended to use DIN 1 instead of DIN 3 for ignition detection.

## ×

• After installation and device configuration of FMB6 (CAN1 should be selected – FMS/TACHO), you can check if the installation is properly made. Turn on the ignition of the vehicle and send SMS command: "tachocheck". If the response shows: "Can1:111,F2EF", 111 -means tachograph properly connected, F2EF - or any other value which is not equal to 0000, means FMS data received also.